# Managing Mobile Service Features via My Account

Managing your mobile service features, such as calls, SMS, or voicemail, is quick and easy through <u>My Account</u>. You can enable or disable specific features to suit your preferences.

**Important Note:** Disabling a mobile service feature will restrict its usage on your account but will not affect any associated monthly charges.

# Service Settings You Can Manage

# **Calling Options**

- Enable/Disable All Outgoing Calls Control whether your number can make outgoing calls.
- Enable/Disable International and Premium Numbers Manage calls to numbers like 19XX and international destinations.
- Enable/Disable Outgoing CLI Display Control whether your number is visible to the person you call.

| Calling Options                       |                                   |     |
|---------------------------------------|-----------------------------------|-----|
| Enable All Outgoing Calls             |                                   | On  |
| Enable Outgoing Calls to Internationa | al & Premium Numbers such as 19XX | On  |
| Enable Outgoing CLI Display           |                                   | Off |

# **SMS Options**

• Enable/Disable Outgoing SMS – Manage whether your mobile service can send text messages.

| SMS Options  |    |
|--------------|----|
| Outgoing SMS | On |

#### **Voicemail Option**

• Enable/Disable Voicemail – Turn voicemail on or off for your service.

| Voicemail Options |    |
|-------------------|----|
| Voicemail         | On |

### **Call Forwarding Options**

- Call Forward Forward all incoming calls to another number.
- Call Forward Busy Forward calls when your phone line is busy.
- Call Forward No Reply Forward calls when you don't answer.
- Call Forward Unreachable Forward calls when your phone is out of

#### coverage or switched off.

| Call Forward Options                                                   |     |
|------------------------------------------------------------------------|-----|
| Call Forward<br>Forward all calls                                      | Off |
| Call Forward Busy<br>Forward calls when you're talking on the phone    | Off |
| Call Forward No Reply<br>Forward calls when you don't answer           | Off |
| Call Forward Unreachable<br>Forward calls when you don't have coverage | Off |

#### **International Roaming**

• Enable/Disable International Roaming—This option allows you to control your ability to make and receive calls, send SMS, or use data when overseas.

| International Roaming                                                                                                    |      |
|----------------------------------------------------------------------------------------------------|------|
| International Roaming                                                                                                    | Off  |
| Mobile usage while roaming is much more expensive than regular usage. Please read this go<br>before activating international roaming to ensure that it will suit your needs. By activating<br>international roaming you are agreeing these terms. | uide |

# How to Enable/Disable Mobile Service Features

- 1. Visit the SpinTel Website: Open a browser and go to spintel.net.au.
- 2. Login to My Account: Click on Customers and then select My Account.

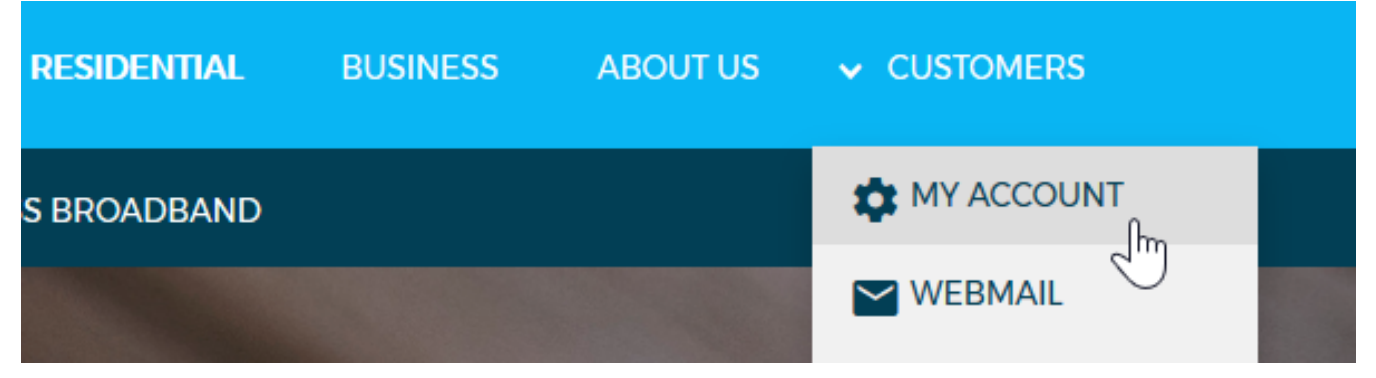

3. **Select Your Service**: If you have multiple services, select the mobile service you want to manage from the dashboard and click Manage Service.

|                                            | DASHBOARD      | SERVICES | BILLING                | > MY ACCOUNT         |
|--------------------------------------------|----------------|----------|------------------------|----------------------|
| WELCOME <b>RODEREC</b>                     |                |          |                        |                      |
| Search by service type, plan, or username. |                |          | ADD A M                | IOBILE               |
| Your usage resets in 13 days.              |                |          |                        |                      |
| Mobile ( )                                 | MANAGE SERVICE |          | ,                      |                      |
| Data Usage                                 |                |          | Need a SIM? W<br>cover | 'e've got you<br>ed. |

4. Access Service Management: Scroll down to Service Management and click Change Service Settings.

| Ser | vice Management                    |
|-----|------------------------------------|
|     |                                    |
| С   | hange my plan                      |
| С   | hange my service nickname          |
| С   | hange my emergency contact details |
| Ρ   | urchase a data-block               |
| С   | hange service settings             |
| C   | )rder a replacement SIM            |

5. **Configure Settings**: Scroll to the Configure Settings section. Use the toggle switches to turn features ON or OFF based on your preferences.

| -    | <b>_</b> |      | ~  |              |  |
|------|----------|------|----|--------------|--|
| COD  |          | l re | 50 | <br><b>h</b> |  |
| COLL |          | ui C | 25 |              |  |
|      |          |      |    |              |  |

| Calling Options                                                                                    |                 |
|----------------------------------------------------------------------------------------------------|-----------------|
| All Outgoing Calls                                                                                 | On              |
| Outgoing Calls to International & Premium Numbers such as 19XX                                     | Off             |
| Outgoing CLI Display                                                                               | On              |
| Calls to International & Premium Numbers may attract additional please check your plan inclusions. | charges,        |
|                                                                                                    |                 |
| SMS Options                                                                                        |                 |
| SMS Options Outgoing SMS                                                                           | On              |
| SMS Options Outgoing SMS Incoming SMS                                                              | On              |
| SMS Options Outgoing SMS Incoming SMS Premium SMS                                                  | On<br>On<br>Off |
| SMS Options Outgoing SMS Incoming SMS Premium SMS Voicemail Options                                | On<br>On<br>Off |

6. Submit Changes: Click Update Settings to save your changes.

| Call Forward                                                                                                    |                                                                                                    | Off                                    |
|----------------------------------------------------------------------------------------------------|----------------------------------------------------------------------------------------------------|----------------------------------------|
| Call Forward Busy                                                                                                    | Number                                                                                                    | On                                     |
| Call Forward No Reply                                                                                                    | Number                                                                                                    | On                                     |
| Call Forward Unreachable                                                                                                    | Number                                                                                                    | On                                     |
| International Roaming                                                                                                    |                                                                                                    |                                        |
| International Roaming                                                                                                    |                                                                                                    |                                        |
| International Roaming<br>Mobile usage while roaming<br>Please read this guide befor<br>it will suit your needs. By act                 | g is much more expensive than regula<br>e activating international roaming to<br>ivating international roaming you are | ar usage.<br>ensure that<br>e agreeing |
| International Roaming<br>Mobile usage while roaming<br>Please read this guide befor<br>it will suit your needs. By act<br>these terms. | g is much more expensive than regula<br>e activating international roaming to<br>ivating international roaming you are | ar usage.<br>ensure that<br>agreeing   |

# When Changes Take Effect

Changes are typically applied within 15 minutes to 4 working hours. By managing these settings through My Account, you can customise your mobile service experience conveniently and efficiently.

Online URL: <u>https://articles.spintel.net.au/article/managing-mobile-service-features-via-my-account.html</u>